## PAID INVOICE INQUIRY

|        | INAN(       | CIALS on the                                                                                                    | e toolbar, Sci<br>VENDOR IN | roll to     |                                                                                                    | TS PAY                                        | ABL                | E, Scroll to INVOICE IN | QUIRY AND |
|--------|-------------|----------------------------------------------------------------------------------------------------|-----------------------------|-------------|----------------------------------------------------------------------------------------------------|-----------------------------------------------|--------------------|-------------------------|-----------|
| System | Favorites ( | Financials General R                                                                                                    | evenues Property R          | levenues    | Departmental Fu                                                                                                    | nctions <u>H</u> elp                          |                    |                         |           |
|        |             | <u>A</u> . General Ledg<br><u>B</u> . Budget Proc<br><u>C</u> . Purchasing                                                      | ger Menu<br>essing          | )<br>)<br>) | 4.6.4                                                                                                    |                                               |                    |                         |           |
|        |             | <u>H</u> . Work Orders, Fleet and Facili<br>I. Performance Based Budgetin<br>J. Student Activity<br><u>K</u> . Employee Expense |                             | ·<br>·<br>· | <u>A</u> . Setup<br><u>B</u> . Invoice Proce<br><u>C</u> . Cash Disburs<br><u>D</u> . Vendor Proce<br><u>E</u> . Invoice Inqui | essing<br>;ements<br>essing<br>iry and Report | +<br>+<br>+<br>s + | A. Vendor Invoice Lists |           |
| On the | e toolba    | ar, select the                                                                                                    | Magnifying                  | Glass       | and type                                                                                                    | in your ຣ                                     | searc              | ch criteria.            |           |
| Accept | Cancel      | K 🗈 🗎<br>Cut Copy Past                                                                                                    | e Find Browse               | Query       | Add Update                                                                                                    | X<br>Delete                                   |                    |                         |           |
| Rpt C  | ptions      | Vendor<br>Vendor<br>Status                                                                                                    | Find a set                  | t of data   | records (Ctrl+F)                                                                                                    | ב                                             |                    |                         |           |
|        |             | Name<br>General type                                                                                                    |                             |             | ]                                                                                                    |                                               |                    |                         |           |
|        |             | Class code                                                                                                    |                             |             |                                                                                                    |                                               |                    |                         |           |

Like other screens, the option to search multiple fields such as Vendor Number and Invoice may be utilized to speed up and isolate your request. Hit enter on the keyboard or click the green check mark on the toolbar to reveal the search results.

| Accept Cancel | 🔏 🗎 🛱<br>Cut Copy Pas | te Find | III<br>Browse | Query | Add |
|---------------|-----------------------|---------|---------------|-------|-----|
|               | Vendor<br>Vendor      | 801191  |               | ]     |     |
|               | Status                |         | -             |       |     |
|               | Name                  |         |               |       | ]   |
|               | General type          |         |               |       |     |
|               | Class code            |         |               |       |     |
|               | Geographic code       |         |               |       |     |
|               |                       |         |               |       |     |
|               |                       |         |               |       |     |
|               |                       |         |               |       |     |

Geographic code

On the toolbar click the Browse Icon to reveal the following screen. Search results reveal the Vendor name, Invoice, Voucher, PO#, Warrant, Check#, Amount, Use Tax, and STS. You can manipulate the view of the report to show the data in the order you wish, by clicking on any of the headers within the top row of the report.

| Accept Cancel | ∦<br>Cut      | Copy       | Paste | Q<br>Find | Browse | (Query | Add     | Dpdate     | X<br>Delete | e<br>Print | Display | ト<br>PDF | <b>₽</b><br>Save | Excel | Word |
|---------------|---------------|------------|-------|-----------|--------|--------|---------|------------|-------------|------------|---------|----------|------------------|-------|------|
| Rpt Options   | -Veno<br>Veno | lor<br>dor | 80    | 1191      |        | Browse | the act | ive set of | data rec    | ords (C    | trl+B)  |          |                  |       |      |

|                   | INVOICE         | PO #     | WARRANT  | CHECK  | AMOUNT     | STS |
|-------------------|-----------------|----------|----------|--------|------------|-----|
|                   |                 | 122000   | 0002ACH2 | 220262 | 7764406.17 | DD  |
|                   | GZ51047         | 6004837  | 1019ACH1 | 332345 | 24.00      | PD  |
|                   | GZ51141         | 6004892  | 1022ACH1 | 332494 | 48.00      | PD  |
| DUMBUS ZOOLOGICAL | 6751481         | 6005062  | 1215ACH1 | 334771 | 46.00      | PD  |
|                   | COUNTV12-10     | 123000   | 1217ACH1 | 334898 | 2334337 17 | PD  |
| UMBUS ZOOLOGICAL  | GZ51479         | 16004121 | 0126ACH1 | 336134 | 38.00      | PD  |
| LUMBUS ZOOLOGICAL | GZ51382         | 16004121 | 0126ACH1 | 336134 | 38.00      | PD  |
| LUMBUS ZOOLOGICAL | GZ51381         | 16004121 | 0126ACH1 | 336134 | 46.00      | PD  |
| UMBUS ZOOLOGICAL  | COUNTY03-11     | 10123000 | 0318ACH1 | 338584 | 8487817.99 | PD  |
| UMBUS ZOOLOGICAL  | GZ53730         | 16004549 | 0523ACH1 | 341284 | 26.00      | PD  |
| LUMBUS ZOOLOGICAL | COUNTY06-11     | 10123000 | 0609ACH1 | 341642 | 940405.04  | PD  |
| UMBUS ZOOLOGICAL  | GZ53274         | 16004581 | 0609ACH1 | 341642 | 46.00      | PD  |
| UMBUS ZOOLOGICAL  | Z669            | 16014291 | 0805ACH1 | 344267 | 300.00     | PD  |
| LUMBUS ZOOLOGICAL | COUNTY08-11     | 10123000 | 0824ACH1 | 345331 | 7668610.79 | PD  |
| UMBUS ZOOLOGICAL  | COUNTY11-11     | 10123000 | 1117ACH1 | 349189 | 889957.87  | PD  |
| UMBUS ZOOLOGICAL  | COUNTY03-19-12  | 20123000 | 0322ACH1 | 354925 | 8581178.29 | PD  |
| UMBUS ZOOLOGICAL  | GZ58708         | 26004350 | 0613ACH1 | 359360 | 55.00      | PD  |
| LUMBUS ZOOLOGICAL | COUNTY06-11-12  | 20123000 | 0619ACH1 | 359532 | 952068.22  | PD  |
| UMBUS ZOOLOGICAL  | COUNTY08-15-12  | 20123000 | 0822ACH1 | 362589 | 7389680.86 | PD  |
| LUMBUS ZOOLOGICAL | COUNTY12-18-12  | 20123000 | 1220ACH1 | 368477 | 77052.67   | PD  |
| UMBUS ZOOLOGICAL  | COUNTY12-18-12A | 2012301  | 1220ACH1 | 368477 | 835000.00  | PD  |
| UMBUS ZOOLOGICAL  | GZ59587         | 35900160 | 0117ACH1 | 369539 | 70.00      | PD  |
| IMBUS ZOOLOGICAL  | COUNTY03-19-13  | 30123000 | 0322ACH1 | 372866 | 8640211.09 | PD  |
| UMBUS ZOOLOGICAL  | GZ63529         | 36004373 | 0514ACH2 | 375718 | 36.00      | PD  |
| JMBUS ZOOLOGICAL  | 36004407-00     | 36004407 | 0522ACH1 | 376007 | 42.00      | PD  |
| UMBUS ZOOLOGICAL  | gz64121         | 36007463 | 0617ACH1 | 377291 | 31.00      | PD  |
| UMBUS ZOOLOGICAL  | GZ63872         | 36007463 | 0617ACH1 | 377291 | 41.00      | PD  |
| UMBUS ZOOLOGICAL  | GZ64124         | 36007463 | 0617ACH1 | 377291 | 55.00      | PD  |
| UMBUS ZOOLOGICAL  | GZ63446         | 36007463 | 0617ACH1 | 377291 | 60.00      | PD  |
| UMBUS ZOOLOGICAL  | COUNTY06-17-13  | 30123000 | 0619ACH1 | 377361 | 903305.76  | PD  |
| JMBUS ZOOLOGICAL  | GZ060513        | 36007576 | 0620ACH1 | 377429 | 69.00      | PD  |
| UMBUS ZOOLOGICAL  | COUNTY08-05-13  | 30123000 | 0806ACH1 | 379392 | 7456483.15 | PD  |
| UMBUS ZOOLOGICAL  | GZ65249         | 35900115 | 1104ACH1 | 383964 | 733.00     | PD  |
| LUMBUS ZOOLOGICAL | GZ65431         | 36007840 | 1119ACH1 | 385094 | 70.00      | PD  |
| UMBUS ZOOLOGICAL  | COUNTY12-28-13  | 40123000 | 0106ACH1 | 387045 | 944550.23  | PD  |
| LUMBUS ZOOLOGICAL | COUNTY03-20-14  | 40123001 | 0324ACH1 | 391535 | 8566687.12 | PD  |
| LUMBUS ZOOLOGICAL | MSC04299        | 46007450 | 0428ACH1 | 393292 | 550.00     | PD  |
| UMBUS ZOOLOGICAL  | GZ68613         | 46004374 | 0520ACH1 | 394638 | 14.00      | PD  |
| LUMBUS ZOOLOGICAL | GZ68449         | 46004353 | 0520ACH1 | 394638 | 40.00      | PD  |
| LUMBUS ZOOLOGICAL | GZ68827         | 46004379 | 0522ACH1 | 394728 | 72.00      | PD  |
| LUMBUS ZOOLOGICAL | COUNTY06-20-14  | 40123001 | 0625ACH1 | 396512 | 921489.19  | PD  |
| LUMBUS ZOOLOGICAL | 39801527        | 46007453 | 0724ACH1 | 398071 | 64.00      | PD  |
| LUMBUS ZOOLOGICAL | COUNTY08-04-14  | 40123001 | 0806ACH1 | 398396 | 7530089.32 | PD  |
|                   | MSCOMM3         | 46004729 | 1022ACH1 | 403045 | 12.00      | PD  |

The STS Field indicates Status and will display PD once the payment has been processed in MUNIS. This designation should not be misconstrued as the warrant having been redeemed at a financial institution; the field is updated in the system upon completion of cash disbursing the payment and may or may not be cashed.

Note: Toolbar fields